# ANEXO I DA PORTARIA Nº 34/SMG/2017

# MANUAL PARA CORRETA OPERACIONALIZAÇÃO DO SISTEMA CENTS

## PROCEDIMENTOS EM CASO DE INSCRIÇÃO / REINSCRIÇÃO

#### ACESSO AO SISTEMA

Endereço de acesso: <u>http://web4.prodam/CENTS.Intranet/login.aspx</u> - para logar é necessário inserir sua hierarquia, o usuário que começa com D e seus 6 primeiros números do RF, a senha inicial é prodam e deve ser alterada no primeiro acesso.

| 18          | - |      |      |  |
|-------------|---|------|------|--|
| Hierarquia: | _ |      |      |  |
| Jsuario:    |   | <br> | <br> |  |
| Senha:      |   | <br> |      |  |

#### COMO ALTERAR A SENHA

Entrar na página inicial do cents http://web4.prodam/CENTS.Intranet.aspx

Clicar em ALTERAR SENHA

Colocar hierarquia :

Colocar usuário:

Senha atual é prodam

Escolher uma nova senha com no mínimo 5 dígitos e que ainda não tenha sido usada.

Repetir a senha

Caso seja aprovado, as senhas ficarão em branco

Clicar em voltar e logar novamente com a nova senha

| Hierarquia:      | cents   |   |
|------------------|---------|---|
| Usuário:         | d825234 |   |
| Senha Atual:     | *****   | 6 |
| Nova Senha:      |         |   |
| Confirmar Senha: | *****   |   |

## PROCEDIMENTOS APÓS ENTREGA DA DOCUMENTAÇÃO

Ao receber a documentação das Organizações, primeiramente deve ser feito o check list dos documentos obrigatórios. Após a checagem, se algum documento não estiver de acordo a Organização tem 10 dias para regularizar sua situação, findo o prazo, caso a documentação não esteja regularizada, proceder com a desistência do pedido.

Caso a documentação esteja correta:

- Acessar o sistema;

- Clicar em entidades qualificadas no menu:

|                                                           | CENTS                                                                           | <ul> <li>Interference of the other threads of the second second se<br/>Second second sec<br/>second second second second second second second second second second second second second second second second second second second second second second second second second second second second second second second second second sec</li></ul> |
|-----------------------------------------------------------|---------------------------------------------------------------------------------|----------------------------------------------------------------------------------------------------|
| Cadastro Único<br>Entidades em Análise                    | E                                                                               | _INTRAM                                                                                                    |
| Ajustes Celebrados<br>Cadastro/Ferramentas Gestor<br>Sair | Entidades em Análise<br>Acesso as funcionalidades de avaliaçã<br>Cadastro Único | io de Entidades para inscrição no                                                                                                    |
|                                                           | Entidades Qualificadas<br>Acesso a todas Entidades Cadastradas                  | s no sistema                                                                                                    |
|                                                           | Ajustes Celebrados                                                              |                                                                                                    |

- Pesquisar o CNPJ
- Em caso de Inscrição ticar na única linha existente e clicar em consultar entidade.
- Em caso de Reinscrição ticar na última linha de cadastro e no botão consultar entidade.

| Entidades Cadastradas                                                 |                                                   |                  |                    |                    |          |                      |   |   |  |
|-----------------------------------------------------------------------|---------------------------------------------------|------------------|--------------------|--------------------|----------|----------------------|---|---|--|
| Razão Social: Nome Fantasia: CNPJ: 04.351.940/0001-86 Status: Todos ▼ |                                                   |                  |                    |                    |          |                      |   |   |  |
|                                                                       | Razão<br>Social                                   | Tipo<br>Entidade | Número do Processo | CNPJ               | Status   | Data de<br>Inscrição | D | Е |  |
|                                                                       | Centro de<br>Apoio<br>Integrado e<br>Profissional | OSCIP            | 2007.0295438-8     | 04.351.940/0001-86 | APROVADA | 16/11/2007           |   |   |  |
|                                                                       |                                                   |                  |                    | 4                  |          |                      |   |   |  |
|                                                                       |                                                   |                  |                    | 1                  |          |                      |   |   |  |

Utilizar o documento anexo: – <u>Lista de Retificação</u> - <u>ANEXO II</u> para anotar as divergências encontradas no cadastro.

Neste módulo, existem 06 telas com dados obrigatórios e os mesmo devem estar preenchidos de acordo com o documento físico entregue.

| Cadastro Únic               | o das    | Entida | des P | arceir | as do | Terceiro | Setor - | CENTS    |
|-----------------------------|----------|--------|-------|--------|-------|----------|---------|----------|
| Cadastro Único              |          |        |       |        |       |          |         |          |
| Entidades em Análise        |          |        |       |        |       |          |         | INTRANET |
| Entidades Qualificadas      | <u> </u> | 2      |       | 2      |       | 2        | 1       |          |
| Ajustes Celebrados          |          | 品      | 8     | රුදුර  | ର୍ତ୍  | 9=1      |         |          |
| Cadastro/Ferramentas Gestor |          |        |       |        |       |          |         |          |

<u>1º tela – IDENTIFICAÇÃO DA ENTIDADE</u> – Dados cadastrais básicos, telefone, endereço, número e data do registro da última ata ou estatuto, fonte de recursos, e-mail, ccm,contato e **principalmente o órgão que pretendem entregar a documentação.** 

| Tipo de Inscrição:* 🗉           | rs 🗸                         |                            |                          |
|---------------------------------|------------------------------|----------------------------|--------------------------|
| 0 - la - i                      |                              |                            |                          |
| Órgãos:*                        | undação Theatro Municipal    | venio:                     | ×                        |
| Jdentificação                   | 3                            |                            |                          |
| Nome:*                          | Teste Lineu Homologação (    | Nome Fantacia              | Lineu Homolog 05/06/2013 |
| CND1+*                          | 73 133 891/0001-28           | Inscrição Estadual         | Linea Homolog 05/00/2015 |
|                                 | 7511551051,0001 20           |                            |                          |
| Natureza Juridica:*             | Fundação de Direito Priva    | ✓ Data Constituição:*      | 05/06/2013               |
| Site:                           |                              | E-mail:*                   | lineu@prodam.sp.gov.br   |
| CCM (Cod Contr<br>Mobiliário):* |                              |                            |                          |
| Fonte de recursos para          | a manutenção da Entidade:(Co | piar do Estatuto) *        |                          |
| teste homologaç                 | ão 29/11/2013 - ETS P        | rópria                     |                          |
|                                 |                              |                            |                          |
|                                 |                              |                            | ~                        |
|                                 |                              |                            |                          |
|                                 |                              |                            |                          |
|                                 |                              |                            |                          |
| Registro                        |                              |                            |                          |
| Nome do Cartório:*              | Primeiro Cartório de São Pa  | ulo                        |                          |
| № Último Registro:*             | 123456                       | Data Último Reg            | istro:* 04/06/2013       |
|                                 |                              |                            |                          |
| 👔 Endereço                      |                              |                            |                          |
| País:*                          | BRASIL                       | V Número:*                 | 75                       |
| Estado:*                        | SP                           | Complemento:               | 12 andar                 |
| Cidade:*                        | São Paulo                    | Bairro:                    | Barra Funda              |
| Endereço:*                      | Rua daqui mesmo              | CEP:*                      | 13092-150                |
|                                 |                              |                            |                          |
| 🔇 Telefones                     |                              |                            |                          |
| Telefone:*                      | (11)3396-9543                | adicionar outros telefones |                          |
| * Os campos marc                | ados com "*" são de preenchi | mento obrigatório!         |                          |

# <u>2º tela – ATIVIDADE DA ENTIDADE</u>

O código selecionado deve estar de acordo com o código do cartão do CNPJ e as atividades exercidas pela organização devem constar no estatuto.

|                                                                                                    |                                 |             |            |        |   |  | INTRANE | Τ |
|----------------------------------------------------------------------------------------------------|---------------------------------|-------------|------------|--------|---|--|---------|---|
|                                                                                                    | <b>B</b>                        | â           | 080        | 00     | 2 |  |         |   |
| Atividad                                                                                                    | e da En                         | tidade      |            |        |   |  |         |   |
| Atividade:*                                                                                                   |                                 |             | 9411-1/0   | 00-001 |   |  |         |   |
| Descrição:                                                                                                    | ASSOCIAÇ                        | ÃO EMPRES   | SARIAL     |        |   |  |         |   |
| Atividades da                                                                                                 | a Entidade (                    | Copiar do E | statuto):* |        |   |  |         |   |
|                                                                                                    |                                 |             |            |        |   |  |         |   |
|                                                                                                    |                                 |             |            |        |   |  |         |   |
|                                                                                                    |                                 |             |            |        |   |  |         |   |
| Fins a que s                                                                                                  | e destina:*                     |             |            |        |   |  |         |   |
| teste mais d<br>dddfffffhjklk<br>njknknknim<br>,IIIkIIIççççç<br>kkjkjkjkjkj<br>iiiiiiikkkjiççç<br>klklklklklk | le umas linh<br>lçç çççççlççlçç | ias<br>,    |            |        |   |  |         |   |
|                                                                                                    |                                 |             |            |        |   |  |         |   |

# <u> 3º tela – REPRESENTANTE LEGAL</u>

Deve ser preenchido com o nome do presidente em exercício - verificar a ata

|           |              | 080         | 000 | 1       |         |
|-----------|--------------|-------------|-----|---------|---------|
| Estrutura | da Entida    | de          |     |         |         |
| Represe   | utante Legal |             |     |         |         |
| Noma :*   | Lineu ET:    | S 29/11/201 | 13  | Cargo:* | Diretor |
| nome:     |              |             |     |         |         |

## <u>4º tela – ESTRUTURA DA ENTIDADE</u>

Nesta tela é obrigatório o preenchimento do nome e do cargo ocupado no quadro diretivo. Bem como nome e cargo dos fundadores da instituição. É nessa tela que são inseridos vice-presidente, tesoureiro, secretario e diretores. Todos os membros que constam na última assembleia de eleição ou estatuto.

| strutura da   | Entidade                 |              |                     |
|---------------|--------------------------|--------------|---------------------|
| 🖗 Ouadro Dire | tivo Estatutário (COPIAR | DO ESTATUTO) |                     |
| ndereço:      |                          | Cargo: *     |                     |
|               | 11470AT                  |              |                     |
|               | Nome                     |              | Cargo               |
| Voces ET      | Nome<br>S 29/11/2013     | 1            | Cargo<br>secretario |

# 5º tela – MEMBROS DE ÓRGÃOS COLEGIADOS

Nesta tela constará os membros dos conselhos ( fiscal, consultivo, diretivo, etc ) com nome, profissão e cargo .

|               |                | 080       | 2 🔊              |                   |
|---------------|----------------|-----------|------------------|-------------------|
| Membro        | s de Órgãos (  | Colegiad  | os da Entidade   | 2                 |
| SELECION      | E TODOS OS ÓRO | GÃOS COLE | GIADOS QUE A E   | NTIDADE POSSUIR:  |
| Orgão:*       |                | ~         |                  |                   |
| lome:*        |                |           | Profissão:*      |                   |
| Estado Civil: |                | 1         | Endereço:        |                   |
|               |                |           |                  |                   |
|               | Nome do Membro | ų.        | Cargo / Funçãi   | o Orgão Colegiado |
| todos i       | ETS 29/11/2013 | jele      | s ETS 29/11/2013 | Conselho Fiscal   |
|               |                |           | 1                |                   |
|               |                |           |                  |                   |

## <u>6º tela – CERTIFICADOS</u>

Nesta tela é necessário verificar se os certificados ticados pela organização foram entregues fisicamente.

| Qualificações   OSCIP Federal   Validade:   OS Federal   Validade:   OS Federal   Validade:     OS Estadual     Validade:     OS Federal   Validade:     OS Federal   Validade:     OS Federal   Validade:     OS Federal   Validade:     OS Federal   Validade:     OS Estadual   Validade:     Validade:     OS Estadual     Validade:     OS Estadual   Validade:     OS Estadual   Validade:   OS Estadual   Validade:     OS Estadual   Validade:   OS Estadual   Validade:   OS Estadual   Validade:   OS Estadual   Validade:   OS Estadual     Validade:     OS Estadual     Validade:     OS Estadual     Validade:     Validade:     Validade:     Validade:     Validade:     Validade:     Validade:     Validade:     Validade:     Validade:     Validade:     Validade:     Val                                                                                                    | Certificados Públ      | icos                  |           |
|----------------------------------------------------------------------------------------------------|------------------------|-----------------------|-----------|
| OSCIP Federal Validade:<br>OSCIP Estadual Validade:<br>OS Federal Validade:<br>OS Estadual Validade:<br>OS Estadual Validade:<br>Validade:<br>OS Estadual Validade:<br>Estatudal Validade:<br>Validade:<br>Validade:<br>OS Estadual Validade:<br>OS Estadual Validade:<br>OS Estadua | ( Qualificações        |                       |           |
| OSCIP Estadual Validade:   OS Federal Validade:   OS Estadual Validade:     Validade: Validade:     Validade:                                                                                                    | OSCIP Federal          | alidade:              |           |
| OS Federal Validade:<br>OS Estadual Validade:<br>Titulo<br>Titulo<br>Federal Estatudal Municipal<br>Entidade Filantrópica                                                                                                    | OSCIP Estadual         | alidade:              |           |
| OS Estadual       Validade:         Image: Construction of the statute       Image: Construction of the statute         Image: Construction of the statute       Image: Construction of the statute         Image: Construction of the statute                                                                                                    | OS Federal V           | alidade:              |           |
| Itilidade Pública         Ifederal         Estatudal         Entidade Filantrópica                                                                                                    | OS Estadual V          | alidade:              |           |
| Jtilidade Pública<br>Federal Estatudal Municipal Intidade Filantrópica                                                                                                    | Titulo                 |                       |           |
| Federal Estatudal Municipal                                                                                                    | Itilidade Pública      |                       |           |
| ntidade Filantrópica                                                                                                    | Federal                | Estatudal             | Municipal |
|                                                                                                    | ntidade Filantrópica   |                       |           |
| Federal Estatudal Municipal                                                                                                    | Federal                | Estatudal             | Municipal |
| não possui registros e certificados públicos                                                                                                    | não possui registros e | certificados públicos |           |

Ao término da checagem, caso alguma divergência tenha sido encontrada, anexar a Lista de retificação – ANEXO II ao e-mail da Organização com o seguinte texto:

Após a checagem de vosso cadastro verificamos a divergência e/ou ausência de dados nos campos da lista em anexo, solicitamos que encaminhem um e-mail para cents@prefeitura.sp.gov.br com o número de seu CNPJ, solicitando o descongelamento dos dados da lista. A alteração será feita pelo DPTS, portanto, não se esqueçam de enviar os dados corretos para que a alteração possa ser realizada.

Após a correção dos dados a Organização entrará em contato para avisá-los e após a checagem da veracidade da informação, abrir um processo Administrativo ou utilizar um Processo já aberto ( isso dependerá de cada secretaria ) e vincular ao cadastro

## VINCULAÇÃO DE PROCESSO

Acessar o sistema, clicar em Entidades em análise, digitar o CNPJ e clicar em pesquisar. Ticar no quadradinho correspondente e clicar em vincular processo.

| Entidades em Análise          Razão Social:       via pública       Nome Fantasia:         CNPJ:       Mostrar Entidade por Tipo:       Todos         PESQUISME         Via Pública - Instituto para o Desenvolvimento       OSCIP       30/11/2007         da       1 |                                                             |                              | _//                   | ITRANET              |
|----------------------------------------------------------------------------------------------------|-------------------------------------------------------------|------------------------------|-----------------------|----------------------|
| Razão Social: <u>via pública</u> Nome Fantasia:<br>CNPJ: <u>Todos</u> <u>Todos</u> <u>V</u><br><u>PESQUISSAR</u><br><u>Nome Entidade</u> <u>Tipo</u> <u>Número do</u> <u>Data de</u><br><u>Inscrição</u><br><u>OSCIP</u> <u>30/11/2007</u><br><u>1</u>                 | Entidades em Análise                                        |                              |                       |                      |
| Nome Entidade     Tipo<br>Entidade     Número do<br>Processo     Data de<br>Inscrição       Via Pública - Instituto para o Desenvolvimento<br>da     OSCIP     30/11/2007                                                                                              | Razão Social: via pública Nome<br>CNPJ: Mostri<br>CBSQUISAR | Fantasia:<br>ar Entidade por | Tipo: Todos           | V                    |
| Via Pública - Instituto para o Desenvolvimento OSCIP 30/11/2007                                                                                                    | Nome Entidade                                               | Tipo<br>Entidade             | Número do<br>Processo | Data de<br>Inscrição |
|                                                                                                    | Via Pública - Instituto para o Desenvolvimento da           | OSCIP                        |                       | 30/11/2007           |
|                                                                                                    |                                                             | 1                            |                       |                      |
|                                                                                                    |                                                             |                              |                       |                      |

Inserir o número do processo e clicar em confirmar.

| Desenvolvimento da |
|--------------------|
|                    |
| nscrição Estadual: |
|                    |
| IP VOLTAR          |
| Le voltar          |
|                    |

Após os procedimentos administrativos de cada Secretaria, assinatura do Despacho e publicação da aprovação ou não do inscrição / reinscrição é necessário lançar o deferimento.

### **DEFERIMENTO**

Acessar o sistema, clicar em Entidades em análise, digitar o CNPJ e clicar em pesquisar. Ticar no quadradinho correspondente e clicar em deferimento.

|                                                   |                              |                       | TRANET               |
|---------------------------------------------------|------------------------------|-----------------------|----------------------|
| Entidades em Análise                              |                              |                       |                      |
| Razão Social: via pública Nome<br>CNPJ: Mostr     | Fantasia:<br>ar Entidade por | Tipo: Todos           | ×.                   |
| Nome Entidade                                     | Tipo<br>Entidade             | Número do<br>Processo | Data de<br>Inscrição |
| Via Pública - Instituto para o Desenvolvimento da | OSCIP                        |                       | 30/11/2007           |
|                                                   | 1                            |                       |                      |
|                                                   |                              |                       |                      |

Deferir ou indeferir o pedido, <u>colocar a data do DESPACHO</u> e o texto padrão de cada secretaria. Clicar em confirmar.

| Deferimento de Inscrição         Entidade         Nome:       Sanatorinhos Ação Comunitaria de Saude         Nome Fantasia:       Sanatorinhos         CNPJ:       60.740.719/0001-90       Inscrição Estadual:          Ação       O Deferir       Indeferir       Desistência do Pedido         Data do Despacho:       Image: Sanatorinhos       Image: Sanatorinhos         Despacho       Image: Sanatorinhos       Image: Sanatorinhos         Image: Sanatorinhos       O Desistência do Pedido       Image: Sanatorinhos         Data do Despacho:       Image: Sanatorinhos       Image: Sanatorinhos         Despacho       Image: Sanatorinhos       Image: Sanatorinhos       Image: Sanatorinhos |                                  |                                                              |                   | INTRANET  |
|----------------------------------------------------------------------------------------------------|----------------------------------|--------------------------------------------------------------|-------------------|-----------|
| Entidade         Nome:       Sanatorinhos Ação Comunitaria de Saude         Nome Fantasia:       Sanatorinhos         60.740.719/0001-90       Inscrição Estadual:         Image: Sanatorinhos       Marcia do         O Deferir       Indeferir         Pedido         Data do Despacho:       Image: Sanatorinhos         Despacho       Image: Sanatorinhos         Despacho       Image: Sanatorinhos                                                                                                    | Deferimento de                   | e Inscrição                                                  |                   |           |
| Nome:     Sanatorinhos Ação Comunitaria de Saude       Nome Fantasia:     Sanatorinhos       CNPJ:     60.740.719/0001-90     Inscrição Estadual:       Ação       Deferir     Indeferir       Pedido       Data do Despacho:                                                                                                    | Entidade                         |                                                              |                   |           |
| Ação       O Deferir     Indeferir     Desistência do Pedido       Data do Despacho:         Despacho                                                                                                    | Nome:<br>Nome Fantasia:<br>CNPJ: | Sanatorinhos Ação Comu<br>Sanatorinhos<br>60.740.719/0001-90 | initaria de Saude |           |
| O Deferir O Indeferir O Desistência do<br>Pedido<br>Data do Despacho:                                                                                                    |                                  | Ação                                                         |                   |           |
| Data do Despacho:                                                                                                    | 🔿 Deferir 🔿 Indel                | ferir O Desistência do<br>Pedido                             |                   |           |
| Despacho                                                                                                    | Data do Despacho:                | E <sup>2</sup>                                               |                   |           |
|                                                                                                    | Despacho                         |                                                              |                   |           |
|                                                                                                    |                                  |                                                              |                   |           |
|                                                                                                    | V CONFERMAR                      |                                                              |                   | 12 VOUMAR |
| V CONFIRMAR                                                                                                    |                                  |                                                              |                   |           |
| ✓ CONFIRMAR                                                                                                    |                                  |                                                              |                   |           |

A partir deste momento o certificado já pode ser acessado pela Organização, entrar em contato com a mesma e solicitar uma cópia do certificado.

Esse procedimento finaliza o processo de inscrição / reinscrição.

#### PROCEDIMENTO DE AJUSTES CELEBRADOS

### a) Dados gerais:

A Secretaria deverá iniciar este procedimento, assim que o termo da parceria for formalizado.

Para inserir novo termo, o usuário deverá clicar em "adicionar" e preencher todos os dados solicitados: CNPJ, Nome da entidade, Secretaria, Filial (se houver), Tipo de contrato, Início da vigência, término da vigência, número do contrato, objeto, valor do contrato e data de publicação (consiste na data de publicação do despacho que autorizou a celebração da parceria).

| Dados Gera                                                | ais   Repass                                                    | es   Prestaçã                                                         | io de Contas                                           |                                                            |
|-----------------------------------------------------------|-----------------------------------------------------------------|-----------------------------------------------------------------------|--------------------------------------------------------|------------------------------------------------------------|
| Ajustes Ce                                                | lebrados - E                                                    | )ados Gerais                                                          |                                                        |                                                            |
| -                                                         |                                                                 |                                                                       |                                                        |                                                            |
| Entidade                                                  |                                                                 |                                                                       |                                                        |                                                            |
| CNPJ (Matriz):*                                           |                                                                 |                                                                       |                                                        |                                                            |
| Nome da Entidad                                           | le: * FFMUSP                                                    |                                                                       |                                                        |                                                            |
| Contrato                                                  |                                                                 |                                                                       |                                                        |                                                            |
| Secretaria: *                                             | Secretaria                                                      | Municipal da Saúde                                                    |                                                        | ur Filial?                                                 |
| Tipo Contrato: *                                          | Convênio                                                        |                                                                       | ~                                                      |                                                            |
| Início: *                                                 | 30/11/2006                                                      |                                                                       | Até: *                                                 | 30/11/2007                                                 |
| Número do<br>Contrato: *                                  | 029.2004                                                        |                                                                       | Número do<br>Processo: *                               | 2004-0.212.232-8                                           |
| Objeto: *                                                 | Traçar o papel do                                               | s partícipes na cons                                                  | ecução das ações obj                                   | etivadas na Cláu X                                         |
| Valor do<br>Contrato: *                                   | 142.241,44                                                      |                                                                       |                                                        |                                                            |
| Data de<br>Publicação:*                                   |                                                                 | 2                                                                     |                                                        |                                                            |
| Data da publicaç<br>autorizou a celet<br>a sua prorrogaçâ | ão = a data de pu<br>oração do convênic<br>o ? Art. 3º, § 1º, I | blicação, no Diário C<br>, termo de parceria,<br>II do decreto novo C | )ficial da Cidade, do<br>, contrato de gestão<br>CENTS | despacho da autoridade que<br>ou instrumento congênere, ou |
| B SALVAR                                                  | E ANEXO                                                         | EXCLUIR                                                               |                                                        | 12 VOLTAR                                                  |
| Para obter os da                                          | dos de Ajustes Ce                                               | lebrados para os co                                                   | ntratos acima, basta                                   | clicar aqui 🖾                                              |

## Para finalizar clicar em "salvar".

Sempre que houver qualquer aditamento a um termo já cadastrado, o usuário deverá inserir os dados do aditivo, tais como: Objeto, Data de Início, Data de fim, Valor do termo e anexar o termo aditivo assinado.

Para incluir um aditivo o usuário deverá: Digitar o CNPJ da Entidade, clicar em "pesquisar" e clicar no nome da Entidade desejada:

| prefeitura                                   | a.sp.gov.br          |                          |      |       |            | SĂ(                   | Feitura de<br><b>D PAULO</b> |
|----------------------------------------------|----------------------|--------------------------|------|-------|------------|-----------------------|------------------------------|
| Cadastro Ú                                   | Ínico das En         | tidades Parce<br>CENTS   | iras | s d   | o Terc     | eiro Set              | or -                         |
| Cadastro Único<br>Entidades em Análise       |                      |                          |      |       |            | INT                   | RANET                        |
| Entidades Qualificadas<br>Ajustes Celebrados | Ajustes Celebr       | ados                     |      |       |            |                       | i.                           |
| Cadastro/Ferramentas Gestor                  | Nome Entidade:       |                          |      | CNPJ: | 50.954.213 | /0001-20              |                              |
| Sair                                         | Tipo:                | Todos                    |      |       |            |                       |                              |
|                                              | Secretaria:          |                          |      |       |            |                       |                              |
|                                              | Periodo de Vigência: | =2                       |      | Até:  |            | <b>F</b> <sup>9</sup> |                              |
|                                              | Q PESQUISAR          | ADIOIONAR                | _    |       | Secretaria | Inicio Vigência       | Fim Vigência                 |
|                                              | ASSOCIAÇÃO PRINCESA  | ISABEL DE EDUCAÇÃO E CUL | TURA |       |            | 18/04/2007            | 18/12/2008                   |
|                                              |                      |                          | 1    | 1     |            |                       |                              |

Na tela de dados gerais do ajuste celebrado, o usuário deve clicar em "anexo" e inserir as novas informações.

Vale ressaltar que o usuário nunca deve pagar o que já estava cadastrado, apenas incluir novo aditivo clicando no botão "anexo".

| Dados Gera              | nis   Repasses   Prestação de Contas                                          |
|-------------------------|-------------------------------------------------------------------------------|
| Ajustes Ce              | lebrados - Dados Gerais                                                       |
| Entidade                |                                                                               |
| CNP1 (Matriz):*         |                                                                               |
| Nome da Entidad         | e: * FFMUSP                                                                   |
| Castanta                |                                                                               |
| Contrato                |                                                                               |
| ecretana: *             | Secretaria Municipal da Saude V Incluir Filial?                               |
| nício: *                | 20/11/2005 E <sup>0</sup> Ató: * 20/11/2007 E <sup>0</sup>                    |
| Número do               | Número do                                                                     |
| Contrato: *             | Processo: * 2004-0.212.232-0                                                  |
| ) bjeto: *<br>/alor do  | Traçar o papel dos participes na consecução das ações objetivadas na Clau X   |
| Contrato: *             | 142.241,44                                                                    |
| )ata de<br>Publicação:* |                                                                               |
| (Q) CALUAD              |                                                                               |
| Para obter os da        | dos de Ajustes Celebrados para os contratos acima, basta <b>clicar aqui</b> 🔀 |
| Aditivos                |                                                                               |
| Selecione o(s)          | item(ns) que será(ão) aditado(s).                                             |
|                         |                                                                               |
| Objeto:                 |                                                                               |
| Duração:                | Atá                                                                           |
| □Valara                 |                                                                               |
| Annula                  |                                                                               |
| Alduloo:                | Procuration                                                                   |
| ADDIGTONIA              |                                                                               |
|                         |                                                                               |
|                         |                                                                               |
|                         |                                                                               |
|                         |                                                                               |
|                         | Não Existem Registros Associados!                                             |
|                         |                                                                               |
|                         |                                                                               |

Nessa página também é possível consultar o cadastro de uma entidade. Para tanto o usuário deverá digitar o CNPJ da Entidade, clicar em "pesquisar" e, por fim, clicar no nome da Entidade que deseja verificar.

CP VOLUAR

**b) Repasses:** O usuário deverá cadastrar todos os repasses do contrato e a confirmação dos pagamentos.

O usuário deverá, na tela de ajustes celebrados, pesquisar o CNPJ da Entidade e clicar no nome da Entidade que deseja cadastrar os repasses. Em seguida, deverá clicar na aba "repasses" e no botão "nova parcela".

Ao selecionar a inclusão de Nova Parcela abrirá uma tela com dois campos de preenchimento, basta preencher com **DATA** e **VALOR** que está previsto para ser efetuado o repasse e clicar em "salvar".

|                                                          | INTISANET                  |
|----------------------------------------------------------|----------------------------|
| Dados Gerais   Repasses  P<br>Ajustes Celebrados - Repas | restação de Contas<br>sses |
| Previsto                                                 | Realizado                  |
| Nova Parcela                                             | Selecione a parcela        |
| 22 VOLDAR                                                |                            |
| Prefeitura da Cidade de São Paulo - C                    | adastro Único - Intern     |
| ados (<br>justes Previsto                                |                            |
| Parcela:                                                 |                            |
| Valor R\$                                                |                            |
| Data.                                                    |                            |
| Cancelar Cancelar                                        | Salvar                     |
|                                                          |                            |
|                                                          |                            |
|                                                          |                            |
|                                                          |                            |
| L                                                        |                            |
|                                                          |                            |

Após preencher o campo Repasse Previsto, a tela de repasses terá o layout abaixo:

| ustes (  | elebrado         | s - Repasses      | i<br>i      | itas              |                    |
|----------|------------------|-------------------|-------------|-------------------|--------------------|
| Previsto | 5                |                   | Realizad    | 0                 |                    |
| Nova     | Parcela          |                   | Selecione a | parcela           |                    |
| Parcela  | Data<br>Previsto | Valor<br>Previsto | Parcela     | Data<br>Realizado | Valor<br>Realizado |
| 01       | 01/10/2016       | R\$               | <u>01</u>   | -                 |                    |
|          | 1                |                   |             | 1                 |                    |

Quando o repasse for efetuado, basta clicar na parcela correspondente para preencher com os dados de data e valor efetivos do repasse. Posteriormente, clicar em salvar.

| Previsto                                                                                                    |                                            |                     | Realizado     | 0                 |                    |
|----------------------------------------------------------------------------------------------------|--------------------------------------------|---------------------|---------------|-------------------|--------------------|
| Nova                                                                                                    | Parcela                                    |                     | Selecione a p | parcela           |                    |
| Parcela                                                                                                    | Data<br>Previsto                           | Valor<br>Previsto   | Parcela       | Data<br>Realizado | Valor<br>Realizado |
| 01                                                                                                    | 01/10/2016                                 | R\$<br>1.200.000.00 | 21            | -                 | 372                |
|                                                                                                    |                                            |                     |               | 1                 |                    |
| on: 2.26.0                                                                                                    | a<br>0.0 - Intranet<br>do                  |                     |               |                   |                    |
| ion: 2.26.0<br>Calizat                                                                                                    | a<br>0.0 - Intranet<br>do                  | 01                  |               |                   |                    |
| ion: 2.26.0<br>C <b>aliza</b><br>rcela:<br>ta Previ                                                                                                    | a<br>0.0 - Intranet<br>do<br>sto:          | 01<br>01/10/2       | 2016          |                   |                    |
| ion: 2.26.0<br>Contra<br>Contra<br>Cont | a<br>0.0 - Intranet<br>do<br>sto:<br>isto: | 01/10/2             | 2016          | 0                 |                    |
| ion: 2.26.0<br>C <b>aliza</b><br>rcela:<br>ta Previ<br>lor Previ<br>lor R <b>\$</b> :                                                                                                    | a<br>0.0 - Intranet<br>do<br>sto:<br>sto:  | 01<br>01/10/2       | 2016          |                   |                    |

c) Prestação de Contas: Nesta tela são inseridos os dados e as documentações referentes às prestações de contas apresentadas pelas Entidades.

Após o recebimento da documentação exigida na prestação de contas, o gestor deve preencher os campos de "Apresentação", com período para apresentação da prestação de contas e data de apresentação, e "Análise", com prazo final para Administração analisar a prestação de contas. Em seguida, clicar em "salvar".

| ustes Celebrados - Prestação de Cont | tas                |
|--------------------------------------|--------------------|
|                                      |                    |
| Apresentação                         | Análise            |
| Período                              | Data Prazo Análise |
| 01/10/2016 🗐 a 15/10/2016 🗐          | 09/11/2016         |
| Data Apresentada                     |                    |
| and the land the land                |                    |

Após salvar os dados inseridos, o layout será assim:

| Referência/Período      | Data de<br>Apresentação | Prazo para<br>Análise | Parecer | Status |
|-------------------------|-------------------------|-----------------------|---------|--------|
| 01/10/2016 - 15/10/2016 | 09/10/2016              | 09/11/2016            |         |        |
|                         | 1                       | L                     |         |        |
| Apresentação            |                         |                       | Análise |        |

Para inserir o restante dos dados da Prestação de contas deve-se selecionar o período e preencher aba de "conclusão e análise":

| Referência/Período                          | Data de<br>Apresentação | Prazo para<br>Análise | Parecer                 | Status  |
|---------------------------------------------|-------------------------|-----------------------|-------------------------|---------|
| 01/10/2016 - 15/10/2016                     | 09/10/2016              | 09/11/2016            | 14                      |         |
|                                             |                         | L                     |                         |         |
| Apresentação<br>Período<br>Data Apresentada |                         |                       | Análise<br>Data Prazo A | Análise |
|                                             |                         |                       |                         |         |
| Conclusão Análise                           |                         |                       |                         |         |
| Conclusão Análise<br>ata Parecer            |                         | Reprovada             |                         |         |
| Conclusão Análise<br>ata Parecer            | r                       | Reprovada<br>ARIEXAR  |                         |         |

Nessa aba deverá constar a data do parecer referente à prestação de contas, se este parecer aprovou, reprovou ou aprovou com ressalvas a prestação de contas, bem como o anexo de todos os documentos apresentados. Caso seja necessário, o usuário poderá preencher o campo de observações. Por fim, o usuário deverá clicar em "salvar".

O usuário deverá proceder do mesmo modo a cada nova prestação de contas.

**d) Relatórios:** Para emissão de relatórios, na aba de ajuste celebrados, o usuário deverá inserir o CNPJ da Entidade, clicar em "pesquisar", clicar na Entidade que deseja consultar e, por fim, clicar no ícone do ".pdf".

| Dados Gerais   Repasses   Prestação de Contas                                                                                                    |                                   |                  |                             |                 |       |  |
|----------------------------------------------------------------------------------------------------|-----------------------------------|------------------|-----------------------------|-----------------|-------|--|
| Ajustes Ce                                                                                                    | Ajustes Celebrados - Dados Gerais |                  |                             |                 |       |  |
| Entidado                                                                                                    |                                   |                  |                             |                 |       |  |
| Entidade                                                                                                    |                                   |                  |                             |                 |       |  |
| CNPJ (Matriz):*                                                                                                    |                                   |                  |                             |                 |       |  |
| Nome da Entida                                                                                                    | de: * ASSOCIAÇÃO LIBERDA          | DE E VIDA UNID   | ADES I E II                 |                 |       |  |
| Contrato                                                                                                    |                                   |                  |                             |                 |       |  |
| Secretaria: *                                                                                                    | Secretaria Municipal d            | a Saúde 🛛 🖌      | 🗌 Incluir                   | Filial?         |       |  |
| Tipo Contrato: *                                                                                                    | Convênio                          | ~                |                             |                 |       |  |
| Início: *                                                                                                    | 11/10/2005                        | Ate              | é: *                        | 31/12/2007      | -0    |  |
| Número do<br>Contrato: *                                                                                                    | 014.2005                          | Nú<br>Pro        | mero do<br>ocesso: *        | 2005-0.171.564- |       |  |
| Objeto: *                                                                                                    | Incentivo às Casas de apoio       | de adultos que   | vivem com HIV               | /Aids           |       |  |
| Valor do<br>Contrato: *                                                                                                    | 100,00                            |                  |                             |                 |       |  |
| Data de<br>Publicação:*                                                                                                    |                                   |                  |                             |                 |       |  |
| Data da publicação = a data de publicação, no Diário Oficial da Cidade, do despacho da autoridade que<br>autorizou a celebração do convênio, termo de parceria, contrato de gestão ou instrumento congênere, o<br>a sua prorrogação ? Art. 3º, § 1º, III do decreto novo CENTS |                                   |                  |                             |                 |       |  |
| B SALVAR                                                                                                    | ANEXO TE                          | XCLUIR           |                             | 120             | OLTAR |  |
| Para obter os da                                                                                                    | ados de Ajustes Celebrados pa     | ara os contratos | acima, basta <mark>c</mark> | licar aqui 🖒    |       |  |

Os relatórios serão apresentados da seguinte forma:

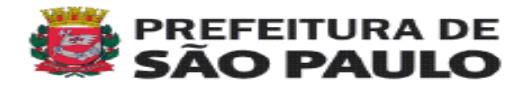

SOLICITAÇÃO DE IMPRESSÃO DE AJUSTES CELEBRADOS DATA DA EMISSÃO: 06/10/2016

Nome da Entidade: ASSOCIAÇÃO PRINCESA ISABEL DE EDUCAÇÃO E CULTURA CNPJ: 50.954.213/0001-20

| Contrato           |                                                                                                    |                                    |              |           |            |
|--------------------|----------------------------------------------------------------------------------------------------|------------------------------------|--------------|-----------|------------|
| Secretaria:        | Secretaria Municipal da Saúde                                                                          |                                    |              |           |            |
| Tipo Contrato:     | Termo de<br>Colaboração                                                                                | Inicio:                            | 18/04/2007   | 7 Até     | 18/12/2008 |
| Número Contrato:   | ,m,m,m                                                                                                 | Número do Processo: 2015.0001124-6 |              |           |            |
| Objeto:            | Capacitação dos Cirurgiões Dentistas da Rede Básica dos Centros de<br>Especialidades Odontológicas SMS |                                    |              |           |            |
| Valor do Contrato: | R\$<br>1.000.000.000,00                                                                                | Data da F                          | ublicação: 🖇 | 26/01/200 | 5          |

#### Aditivo

| Objeto | Data Inicio | Data Fim | Valor |
|--------|-------------|----------|-------|
|        |             |          |       |

#### Repasse

| Previsto |               |                | Realizado      |                 |  |
|----------|---------------|----------------|----------------|-----------------|--|
| Parcela  | Data Previsto | Valor Previsto | Data Realizado | Valor Realizado |  |
| 01       | 27/08/2015    | R\$ 100,00     | 01/12/2015     | R\$ 15,00       |  |
| 02       | 17/08/2015    | R\$ 100,00     | 11/05/2016     | R\$ 666,00      |  |
| 03       | 30/11/2015    | R\$ 50,00      | 11/05/2016     | R\$ 1,00        |  |
| 04       | 05/05/2005    | R\$ 80,00      | -              | R\$ 50,00       |  |
| 05       | 11/03/2016    | R\$ 1,00       | 11/05/2016     | R\$ 23,00       |  |
| 06       | 25/03/2016    | R\$ 23,00      | 26/05/2016     | R\$ 23,00       |  |
| 07       | 26/09/2016    | R\$ 10.000,00  | -              | -               |  |
| 08       | 01/01/2017    | R\$ 12.548,00  | 01/01/2017     | R\$ 12.548,00   |  |
| 09       | 02/01/2017    | R\$ 12,00      | 02/01/2017     | R\$ 11,00       |  |

#### Prestação de Contas:

| Referência/Período      | Data de<br>Apresentação | Prazo para<br>Análise | Parecer    | Status                    |
|-------------------------|-------------------------|-----------------------|------------|---------------------------|
| 01/10/2015 - 30/10/2015 | 05/11/2015              | 25/11/2015            | 18/11/2015 | Aprovada                  |
| 01/09/2015 - 30/09/2015 | 01/10/2015              | 05/10/2015            | 18/11/2015 | Aprovada com<br>Ressalvas |
| 01/08/2015 - 20/08/2015 | 25/08/2015              | 30/08/2015            | 31/08/2015 | Reprovada                 |
| 01/01/2016 - 01/02/2016 | 02/01/2016              | 15/02/2016            | 15/03/2016 | Aprovada                  |
| 01/12/2015 - 05/12/2015 | 20/12/2015              | 01/01/2016            | 15/03/2016 | Aprovada com<br>Ressalvas |
| 01/03/2016 - 02/03/2016 | 03/03/2016              | 04/03/2016            | 15/03/2016 | *******                   |
| 04/03/2016 - 05/03/2016 | 06/03/2016              | 10/03/2016            | 23/03/2016 | Aprovada                  |
| 01/05/2016 - 01/06/2016 | 02/06/2016              | 06/06/2016            | 09/06/2016 | Aprovada                  |
| 02/05/2016 - 02/06/2016 | 03/06/2016              | 15/06/2016            | 09/06/2016 | Aprovada                  |
| 01/09/2016 - 10/09/2016 | 09/09/2016              | 09/10/2016            | -          | *******                   |

São Paulo, 00 de Outubro de 2010